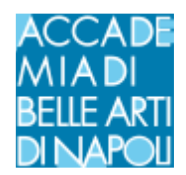

# **PROVE DI AMMISSIONE ONLINE - GUIDA CANDIDATI**

#### -Modalità di accesso

Gli esami verranno svolti in modalità online sulla piattaforma Microsoft Teams. Per effettuare correttamente la procedura sia i docenti sia gli studenti devono essere preventivamente accedere alla piattaforma Teams con username e password ricevute via mail o SMS

#### -I teams

Per gli esami sono già stati creati gli appositi teams denominati

## "Ammissoni XXXXX Giugno 2020"

all'interno dei suddetti team sono stati aggiunti tutti gli studenti prenotati a svolgere la prova.

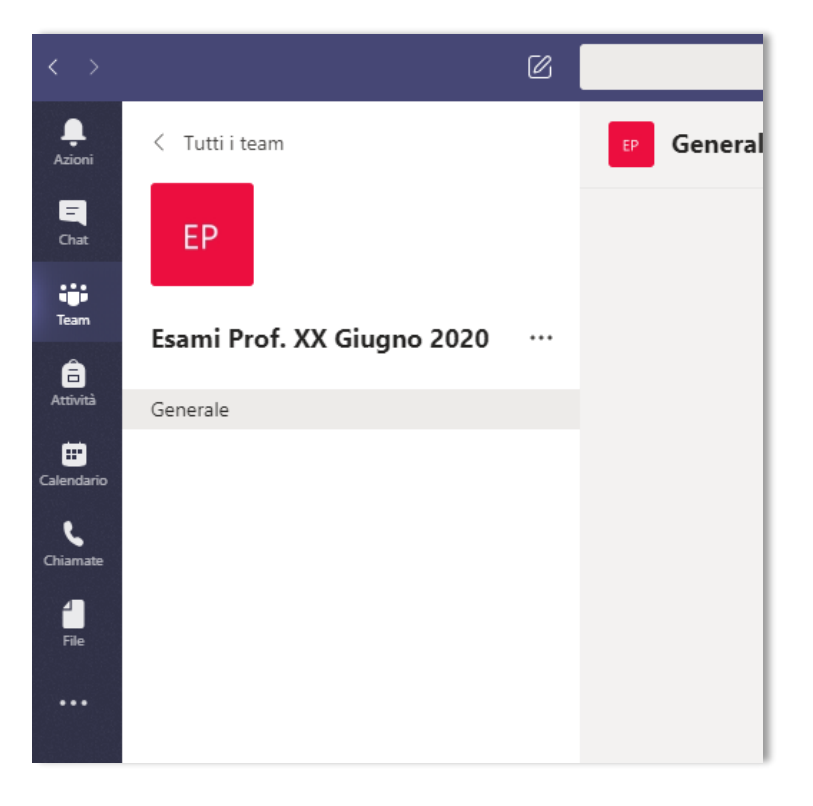

### -Modalità di svolgimento

Il giorno di inizio della sessione di esami, il Presidente di Commissione avvia una "riunione immediata", all'interno del proprio team di esami. Lo studente dovrà entrare nel team del docente e fare clic sul tasto "partecipa" presente nella propria schermata Dopo una verifica funzionale delle webcam e dei microfoni di tutti i partecipanti, il docente illustra le modalità di svolgimento dell'esame a distanza e invita i partecipanti a non attivare autonomamente il microfono se non dopo esplicito invito da parte del docente stesso. Il docente invita il primo esaminando:

- ad attivare la webcam e il microfono;
- a mostrare in video un valido documento di identità per l'identificazione;
- ad aprire la condivisione dell'eventuale materiale multimediale utile per la discussione dell'esame;
- a rispondere alle domande d'esame.
- Al termine dello svolgimento dell'esame il docente:
- invita l'esaminando a chiudere la condivisione del materiale multimediale

• Invita l'esaminando a disattivare il proprio microfono per proseguire con lo studente successivo.

Per qualsiasi ulteriore chiarimento inviare contattare il **Servizio Sistemi Informativi** dell'Accademia di Belle Arti di Napoli attraverso l'email <u>info@abana.it</u>.